# Как подать заявку на кружок с использованием сертификата ПФДО.

### Просим Вас обратить внимание на следующие технические особенности:

1. Осуществлять подачу заявления настоятельно рекомендуется через компьютер или ноутбук. При оформлении заявления со смартфона или планшета возможна некорректная работа сайта.

2. В процессе заполнения внимательно проверяйте корректность вводимых данных (поля с ФИО начинаются с заглавных букв и продолжаются строчными, в них не должно быть лишних знаков, правильно выбрать группу и т.д.)

3. Заявление на зачисление в организацию дополнительного образования может подать только зарегистрированный пользователь федерального портала государственных услуг (https://www.gosuslugi.ru). Учетная запись при этом должна иметь статус «Подтвержденная».

### <u>Для подачи электронного заявления вам нужно иметь под рукой:</u>

- документ, удостоверяющий личность ребенка, (свидетельство о рождении, паспорт и т.д.).
- СНИЛС ребенка.
- документ, удостоверяющий личность родителя или законного представителя, (паспорт и т.д.).

- для опекунов или законных представителей детей документ, подтверждающий право представлять интересы ребенка, (доверенность, удостоверение, постановление органов опеки и т.д.).

- скан-копию документа, удостоверяющего личность ребенка (или фото в хорошем качестве, без обрезанных сторон и с хорошо читаемыми данными) в электронном виде (для ребенка, достигшего 14-лет - паспорт).

- адрес электронной почты (e-mail). На указанный адрес электронной почты будет приходить информация о статусе зачисления, поэтому необходимо указывать действующий адрес

- номер мобильного телефона

## 1. В любом поисковике введите:

### Яндекс

портал дополнительного образования московской области 📀

Поиск Картинки Видео Карты Маркет Новости Переводчик Кью Услуги Музыка

### Система дополнительного образования Московской... new.dop.mosreg.ru • ···

Все программы **дополнительного образования** на одном **сайте**. ... Навигатор **дополнительного образования** использует cookie (файлы с данными о прошлых посещениях **сайта**) для ведения статистики и для улучшения работы **сайта** в соответствии с политикой конфиденциальности... **Читать ещё** >

### Школа безопасности

Все программы дополнительного образования на одном сайте.

### Календарь мероприятий

Навигатор дополнительного образования использует cookie...

### Билет в будущее

Интеграция Регионального Навигатора с платформой «Билет в будущее».

### Плавание

Программа разработана на основании Федерального стандарта по виду...

### Нашёлс

Найти

Показат

193 пока Размест

Программа направлена на преодоление трудностей адаптационного...

### Бассейн

Избранное

Дополнительная общеразвивающая программа «Бассейн» стартового...

### История просмотров

Каждый ребенок рождается художником. Нужно только помочь ему...

### На карте

Компьютерный дизайн и медиатворчество.

## или пройдите по ссылке: <u>https://new.dop.mosreg.ru</u>

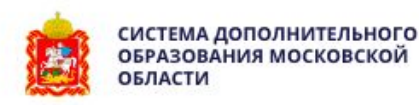

|   | 👬 КАТАЛОГ 🛛 ♀ КАРТА      |   |
|---|--------------------------|---|
|   | одинцовский го           | ~ |
|   | район                    | × |
| - | мбоу одинцовская сош № 1 | Ŷ |
|   | направленность           | ~ |
|   | направление              | Ŷ |
|   | ТИП ПРОГРАММЫ            | v |
|   | ВОЗРАСТ ДЕТЕЙ            | V |
| X | С ОПЛАТОЙ СЕРТИФИКАТОМ   | Y |
|   | особенности здоровья     | ~ |

2. На сайте заполните параметры поиска программы:

- Одинцовский ГО
- МБОУ СОШ 17 С УИОП
- С оплатой сертификатом

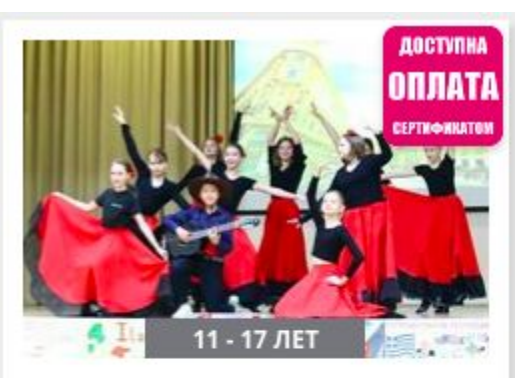

### ВОКАЛЬНЫЙ КРУЖОК «ДОМИНАНТА».

Обучение детей сольному и хоровому пению.

ПОДРОБНЕЕ

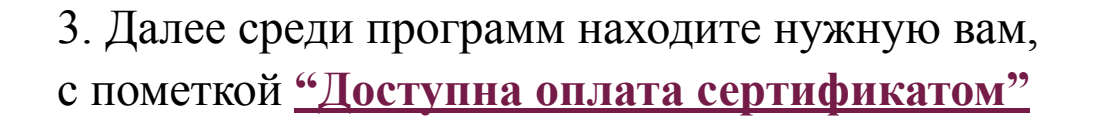

4. Проходите по ссылке «ПОДРОБНЕЕ» и открывается карточка программы. Здесь вы можете ознакомиться с описанием и расписанием кружка.

# Вокальный кружок «Доминанта».

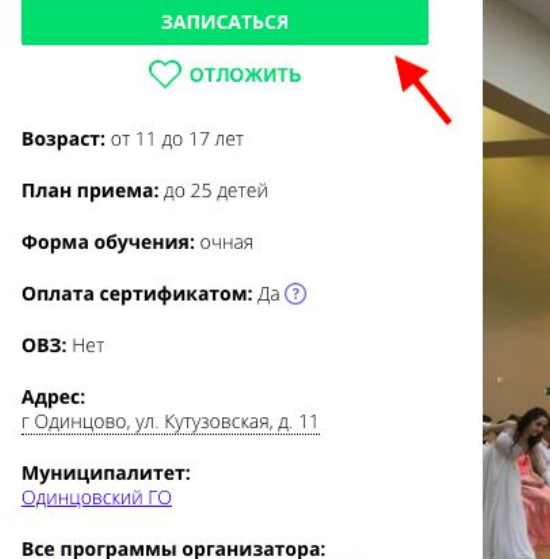

МБОУ Одинцовская СОШ № 17 с УИОП

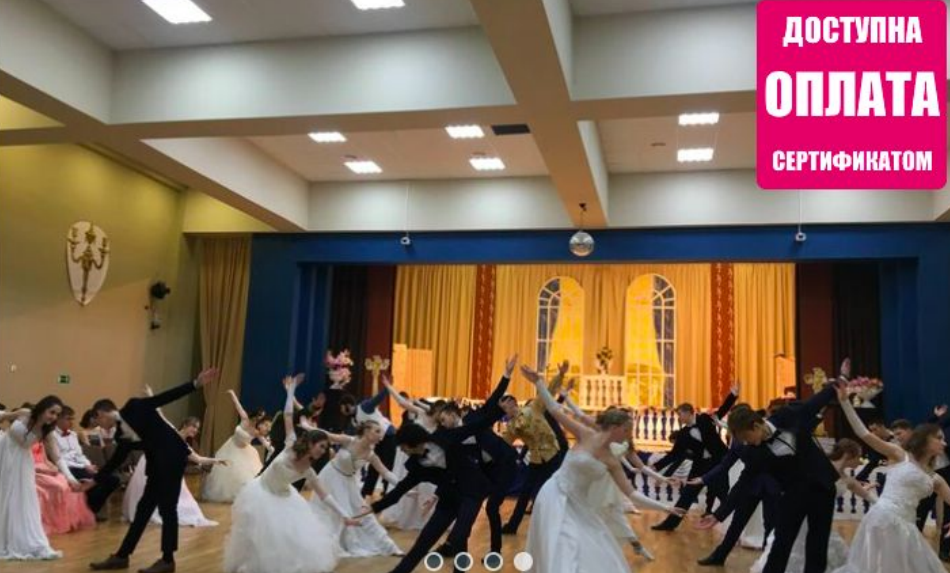

5. Для записи на данную программу нажимаете на кнопку «ЗАПИСАТЬСЯ». Навигатор автоматически перебросит вас на портал Госуслуг.

# 6. Нажимаете: «ПОЛУЧИТЬ УСЛУГУ»

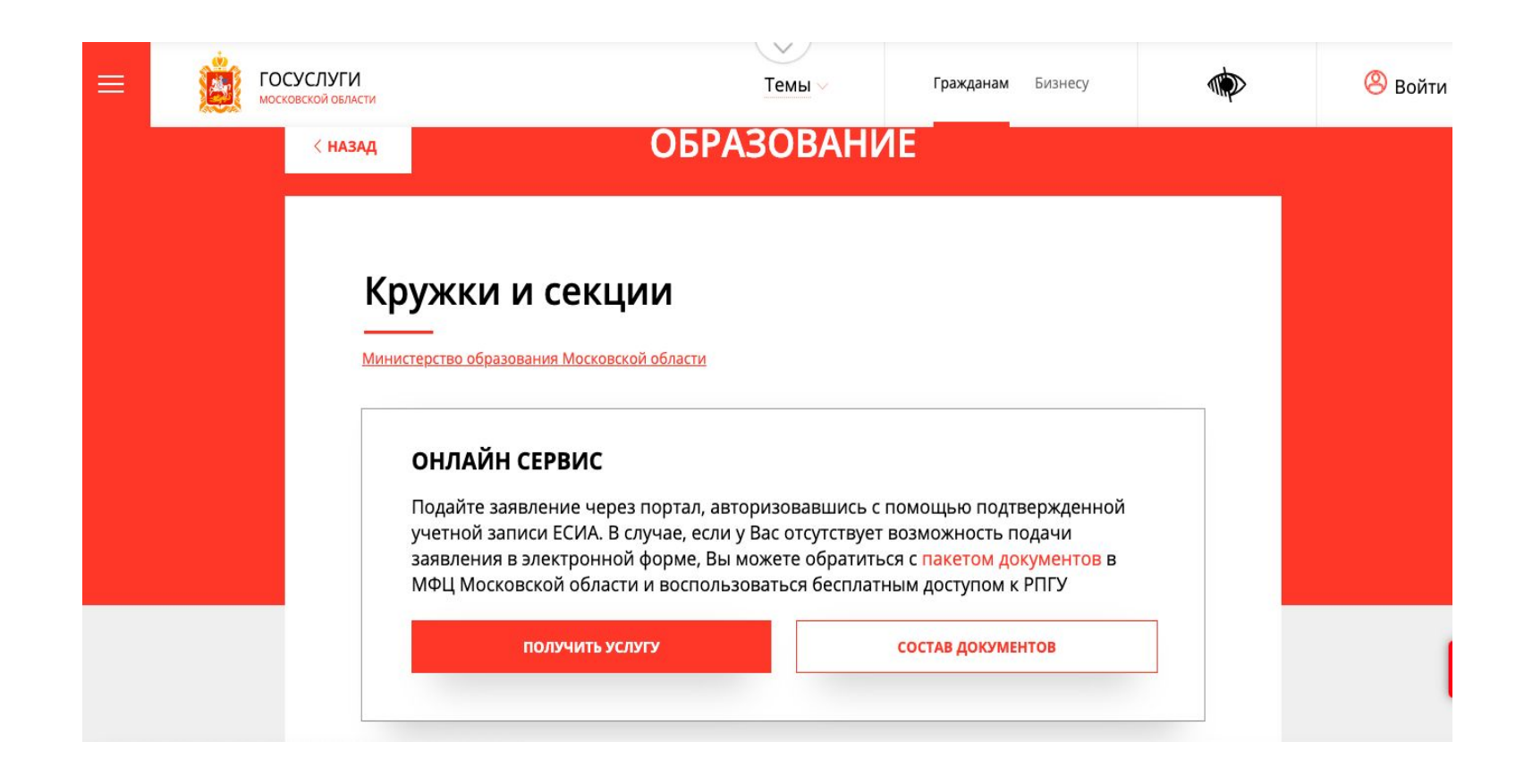

7. В разделе ПОДРОБНАЯ ИНФОРМАЦИЯ в п.4 (кто подает заявление) выбираете Представитель, далее "ЗАПОЛНИТЬ ФОРМУ"

### ПОДРОБНАЯ ИНФОРМАЦИЯ

### Выберите необходимые параметры

| 1 Цель вашего обращения | Прием в организации дополнительного образования                                                                                      |
|-------------------------|----------------------------------------------------------------------------------------------------|
| 2 Подходящий случай     | Прием в организацию дополнительного образования на обучение по<br>дополнительным общеобразовательным программам в сфере культуры 💛   |
| 3 Категория заявителя   | Родители (законные представители) несовершеннолетних лиц – кандидатов на обучение по дополнительным общеобразовательным программам 💛 |
| 4 Кто подает заявления  | Азявитель                                                                                                    |
| 5 Способ обращения      | Заявитель<br>Представитель                                                                                                    |
| ЗАПОЛНИТЬ ФОРМУ         |                                                                                                    |

Система предложит вам авторизоваться через ЕСИА

# Сообщение

Для подачи заявления, требуется авторизация через ЕСИА.

Для регистрации в ЕСИА, перейдите на портал гос. услуг по ссылке, после чего вернитесь на эту страницу и авторизуйтесь.

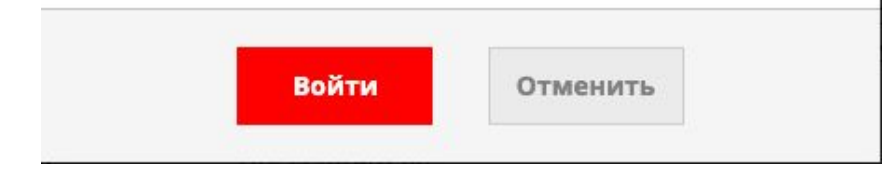

После авторизации на Госуслугах система перебросит вас к шагу 6 данной инструкции, повторите его.

# 8. Далее вам необходимо будет заполнить форму заявки. Подтверждаете согласие, переходите далее

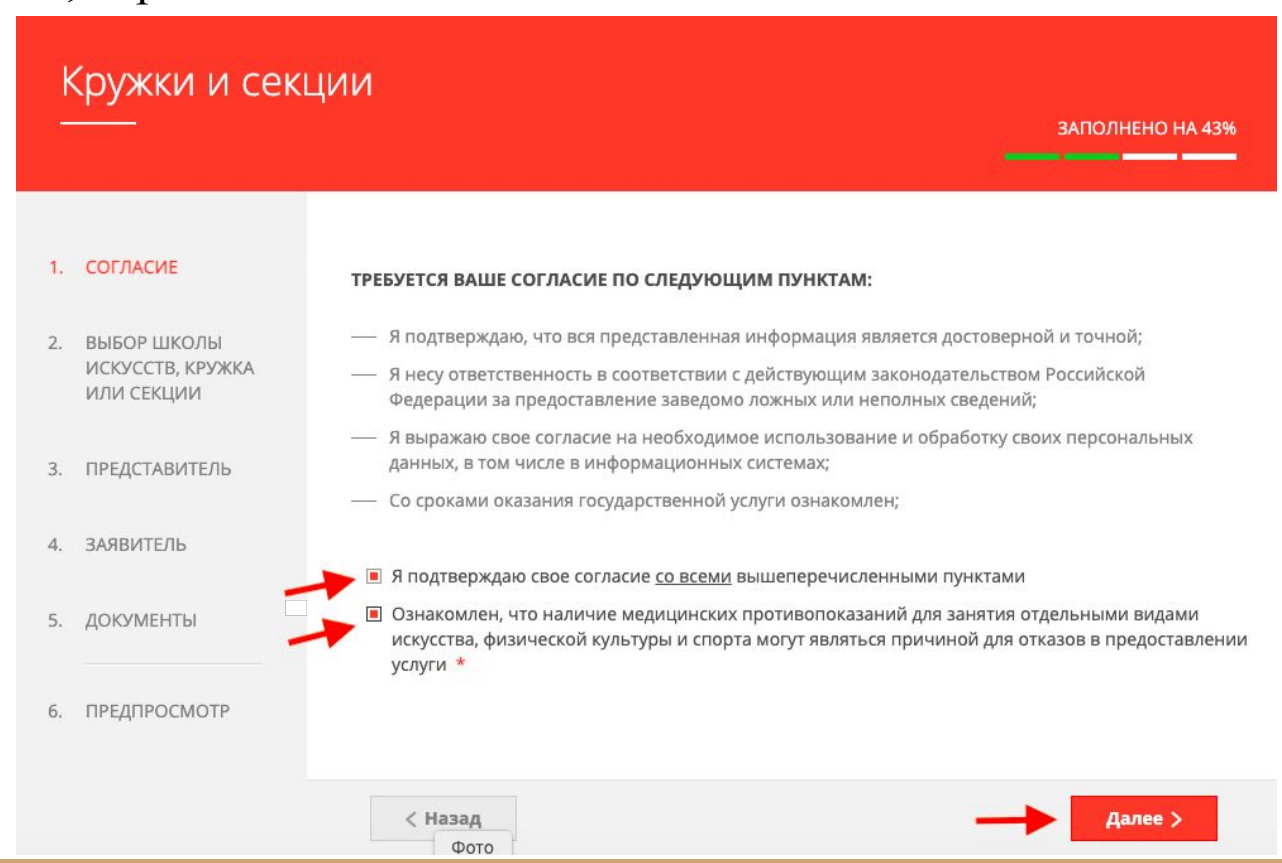

# 9. Выбираете организацию:

| k  | (ружки и сек                                  | ции              |                     |                | _            | ЗАПОЛНЕНО НА 33%    |
|----|-----------------------------------------------|------------------|---------------------|----------------|--------------|---------------------|
| 1. | СОГЛАСИЕ                                      | выбор школы иску | ССТВ, КРУЖКА ИЛИ СЕ | екции *        |              |                     |
|    |                                               | Na Муниципалитет | Наименование        | Тип зачисления | Наименование | Наименование группы |
| 2. | ВЫБОР ШКОЛЫ<br>ИСКУССТВ, КРУЖКА<br>ИЛИ СЕКЦИИ | Добавить Реда    | ктировать Удали     | Нет записей    |              |                     |
| 3. | ПРЕДСТАВИТЕЛЬ                                 | 1                |                     |                |              |                     |
| 4. | ЗАЯВИТЕЛЬ                                     |                  |                     |                |              |                     |
| 5. | ДОКУМЕНТЫ                                     |                  |                     |                |              |                     |
| 6. | ПРЕДПРОСМОТР                                  |                  |                     |                |              |                     |
|    |                                               | < Назад          |                     |                |              | Далее >             |

### МУНИЦИПАЛИТЕТ \* Одинцовский ГО организация НАИМЕНОВАНИЕ ОРГАНИЗАЦИИ \* Муниципальное бюджетное общеобразовательное учреждение Одинцовская средняя общеобразовательная школа № 17 с 🛛 🗸 углубленным изучением отдельных предметов Подробная информация об организации ПОЛНОЕ НАИМЕНОВАНИЕ ОРГАНИЗАЦИИ Муниципальное бюджетное общеобразовательное учреждение Одинцовская средняя общеобразовательная школа № 17 с углубленным изучением отдельных предметов АДРЕС Московская область, г. Одинцово, ул. Кутузовская, д. 11 ТЕЛЕФОН 4959892464 САЙТ http://school-17.odinedu.ru ДИРЕКТОР Поляков Алексей Викторович

### КРУЖОК, СЕКЦИЯ

### ТИП ЗАЧИСЛЕНИЯ \*

По сертификату (кроме ДШИ и спортшкол)

### НАИМЕНОВАНИЕ ПРОГРАММЫ \*

«Занимательная физика»

#### 1

### НАИМЕНОВАНИЕ ГРУППЫ \*

Выберите

#### Выберите

3 корпус Батурин С.Г., Сколковская, 5в

2 корпус Щеглова К.Н., Чистяковой, 54

2 корпус Щеглова О.Н., Чистяковой, 54

1 корпус Щеглова О.Н., Кутузовская, 11

10. Заполняете пустые поля внимательно! Сначала все данные ПРЕДСТАВИТЕЛЯ (родителя), потом ЗАЯВИТЕЛЯ (ребенка)

|                                               |                                                            | ЗАПОЛНЕНО НА 30                                                                                                    |
|-----------------------------------------------|------------------------------------------------------------|----------------------------------------------------------------------------------------------------|
| СОГЛАСИЕ                                      | ЯВЛЯЕТЕСЬ ЛИ ВЫ ПРЕДСТАВИТЕЛЕМ<br>КАНДИДАТА НА ОБУЧЕНИЕ? * | <ul> <li>Да</li> <li>О Нет</li> </ul>                                                                                                    |
| ВЫБОР ШКОЛЫ<br>ИСКУССТВ, КРУЖКА<br>ИЛИ СЕКЦИИ |                                                            | «Выберите «Да», если заявление подает родитель или<br>законный представитель кандидата на обучение <u>младше<br/>18 лет</u> »<br>«Выберите «Нет», если кандидат на обучение <u>старше 18</u><br><u>лет</u> » |
| ПРЕДСТАВИТЕЛЬ                                 |                                                            |                                                                                                    |
| ЗАЯВИТЕЛЬ                                     | ДОКУМЕНТ, ПОДТВЕРЖДАЮЩИЙ I<br>ИНТЕРЕСЫ                     | ПРАВО ПРЕДСТАВЛЯТЬ незитогнено 🗸                                                                                                    |
| ДОКУМЕНТЫ                                     | НАИМЕНОВАНИЕ ДОКУМЕНТА *                                   | Свидетельство о рождении ребенка на срритории Российской Федерации                                                                                                    |
| ПРЕДПРОСМОТР                                  | HOMEP *                                                    | Не заполнено                                                                                                    |
|                                               |                                                            |                                                                                                    |
|                                               | ДАТА ВЫДАЧИ *                                              | X0C30C3000X                                                                                                    |
|                                               | дата выдачи *                                              | 2002202000                                                                                                    |

11. Заполняя сведения о ЗАЯВИТЕЛЕ - кандидата на обучение, прикладываете документ, подтверждающий личность ребенка. Если свидетельство иностранного образца, прикладываете официальный перевод на русский язык.

|                                |                                   |                 | ЗАПОЛНЕНО НА 6 |
|--------------------------------|-----------------------------------|-----------------|----------------|
|                                |                                   |                 |                |
| . СОГЛАСИЕ                     | СВЕДЕНИЯ О КАНДИДАТЕ НА           | ОБУЧЕНИЕ        | незаволнено    |
| . ВЫБОР ШКОЛЫ                  | Заполняются данные о кандидате на | обучение        |                |
| ИСКУССТВ, КРУЖКА<br>ИЛИ СЕКЦИИ | тип заявителя *                   | Физическое лицо | $\sim$         |
| . ПРЕДСТАВИТЕЛЬ                | ФАМИЛИЯ *                         | Не заполнено    |                |
| . ЗАЯВИТЕЛЬ                    | * RMN                             | Не заполнено    |                |
| . ДОКУМЕНТЫ                    | ОТЧЕСТВО                          |                 | 0              |
| . ПРЕДПРОСМОТР                 | ДАТА РОЖДЕНИЯ <b>*</b>            | XX.XX.XXXX      |                |
|                                | место рождения                    |                 |                |
|                                | снилс *                           | Не заполнено    |                |

Откроется предварительный просмотр заполненного заявления. Необходимо внимательно проверить корректность указанных данных и нажать кнопку **«Отправить»**.

В случае необходимости можно вернуться к предыдущим шагам путем нажатия кнопки **«Назад»**.

Отобразится сообщение, подтверждающее успешную подачу заявления.

В течение нескольких дней вам на почту придет подтверждение о зачислении на обучение.

Если вам пришел отказ, причины могут быть следующие:

- 1. Ребенок уже зачислен в какой-либо кружок по сертификату
- 2. Вы повторно подали заявку
- 3. Вы подали заявку на несколько кружков и стоимость сертификата их не покрывает
- 4. Допущены ошибки в заполнении заявления или приложены несоответствующие документы.

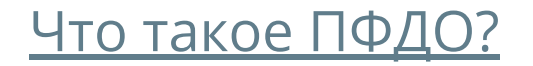